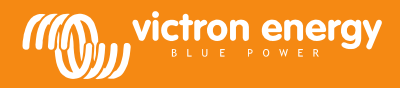

# **MPPT** Control

Rev 2

#### Asennus

#### Tiedonsiirtokaapeli

Liitä MPPT Control BlueSolar MPPT Charge Controller -laitteeseen VE.Direct-kaapelilla. Kaapeli ei sisälly toimitukseen joten se tulee tilata erikseen.

#### Virtakaapeli johtosulakkeella

Mukana toimitetun virtakaapelin liittäminen on tarpeen vain silloin kun käytetään MPPT-mallia MPPT 75/50, 100/50 tai 150/35 ja kun kyseisen MPPT:n sarjanumeron alkuosa on muotoa SCC01. Mainitut aiemmat malliversiot kytkeytyvät pois päältä yöllä. Mainitussa tapauksessa käytä johtosulakkeella varustettua virtakaapelia syöttämään virtaa MPPT Control -laitteeseen suoraan akusta. Näin menetellen MPPT Control -laitteessa on virta päällä silloinkin, kun MPPT on pois päältä ja viimeisin vastaanotettu tilatieto sekä MPPT:n historiatiedot ja asetukset ovat tarkistettavissa auringon ollessa alhaalla.

Mainitun virtakaapelin käyttö muiden mallien tapauksessa ei ole tarpeellista, ei SCC02:n osalta eikä mainittujen kolmen mallin myöhempien versioiden osalta.

#### Seinään kiinnitettävä kotelo

Seinään kiinnitettäviä koteloita, jotka helpottavat MPPT Control -laitteen asentamista seinään paneeliin suoritettavan uppoasennuksen sijaan, on saatavissa erikseen tilaamalla. Lisätietoja Internet-sivuilla alla olevassa osoitteessa: <u>http://www.victronenergy.com/accessories</u>.

#### **Tekniset tiedot**

| MPPT Control                       |                                                                                    |  |
|------------------------------------|------------------------------------------------------------------------------------|--|
| Tulojännite                        | 6,5 - 95 VDC (akkukäyttö)<br>5V (VE.Direct-käyttö)                                 |  |
| Virrankulutus, taustavalo pois     | < 4 mA                                                                             |  |
| Toimintalämpötila                  | -20 - +50°C (0 - 120°F)                                                            |  |
| Tuetut MPPT-mallit                 |                                                                                    |  |
| Mallit                             | Kaikki VE.Direct-liitännällä varustetut mallit<br>pois lukien BlueSolar MPPT 70/15 |  |
| Ohjelmistoversio                   | Kaikki ohjelmistoversiot >= 1.12                                                   |  |
| ASENNUSTAPA JA MITAT               |                                                                                    |  |
| Asennus                            | Uppoasennus                                                                        |  |
| Etupaneeli                         | 63 mm halkaisija                                                                   |  |
| Etukehys                           | 69 x 69 mm (2.7" x 2.7")                                                           |  |
| Rungon läpimitta                   | 52 mm (2.0")                                                                       |  |
| Rungon syvyys                      | 31mm (1.2")                                                                        |  |
| LISÄVARUSTEET                      |                                                                                    |  |
| Kaapelit<br>(mukana toimituksessa) | kaapeli johtosulakkeella<br>akkukäyttöä varten                                     |  |

### Painikkeet ja näyttö

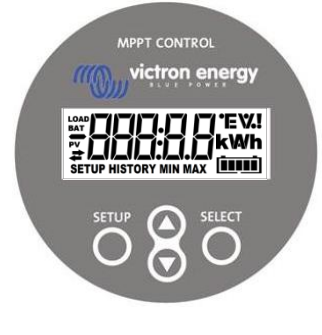

| SETUP  | Kumoa / takaisin                 |                                                                                                    |  |
|--------|----------------------------------|----------------------------------------------------------------------------------------------------|--|
| SELECT | Valitse / vahvistus              |                                                                                                    |  |
| 0      | Asetuksen tai asetusarvon vaihto |                                                                                                    |  |
|        | Päällä                           | Yhteys MPPT-laitteeseen.                                                                              |  |
| #      | Vilkkuu                          | Aiemmin toiminut yhteys MPPT-laitteeseen on menetetty.<br>Viimeisimmät saadut arvot näkyvät näytössä. |  |
|        | Pois<br>päältä                   | Yhteyttä MPPT-laitteeseen ei ole ollut.                                                               |  |
|        |                                  |                                                                                                    |  |

# A B C D E F G H I J K L M N O P Q R A B C D E F G H I J K L M N O P Q R A B C A E F G H I J H I I I I I I I I I I I I I I I I I I I I I I I I I I I I I I I I I I I I I I I I I I I I I I I I I I I I I I I I I I I I I I I I I I I I I I</td

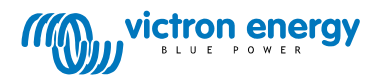

## Navigointi

## Status-valikko

MPPT Control -laitteen käyttöliittymä käynnistyy Status-valikossa. Tämä valikko näyttää MPPT:n nykyisen tilan.

Voit selata alla lueteltuja eri tietoja Ylös- ja Alas-painikkeilla.

| ≆88888 w            | AURINKOPANEELIN TEHO       |                                                                                                    |
|---------------------|----------------------------|----------------------------------------------------------------------------------------------------|
| ¥888888 V           | AURINKOPANEELIN<br>JÄNNITE |                                                                                                    |
| ₩<br>₩              | PÄIVÄTUOTTO                |                                                                                                    |
| ≠000000 !<br>≠00000 | LATAUSVIRHE                | Näkyy vain latausvirheen aikana                                                                            |
|                     | LATAUSTILA                 | Mahdolliset arvot:<br>OFF (pois), FAULT (vika), BULK (bulkki), ABSORPTION (absorptio),<br>FLOAT (kellutus) |
|                     | AKKUVIRTA                  |                                                                                                    |
|                     | AKKUJÄNNITE                |                                                                                                    |
|                     | KUORMAN LÄHTÖTILA          | Mahdolliset arvot:<br>ON (PÄÄLLÄ), OFF (POIS)<br>Näkyy vain mikäli MPPT:ssä on kuormalähtö                 |
|                     | KUORMAVIRTA                | Näkyy vain mikäli MPPT:ssä on kuormalähtö                                                                  |

## History-valikko

History-valikko aukeaa painamalla SELECT-painiketta näytön ollessa Status-valikossa. History-valikon kautta on mahdollista tarkastella MPPT-laitteen muistiin tallennettuja tietoja. Muistiin on tallennettu sekä kokonaiskäyttöaikaan perustuvia tietoja että vuorokausitietoja. MPPT-malleissa, joiden ohjelmistoversio on korkeintaan 1.15, historiatietoja on vain muutamia ja päivittäistietoihin tallentuu tietoja vain kahden päivän ajalta (nykyinen ja edellinen päivä). MPPT-malleissa, joiden ohjelmistoversio on 1.16 tai uudempi, päivähistoria sisältää 30 päivän tiedot.

Tietojen tarkastelun aikana päivää on mahdollista muuttaa painamalla Ylös- tai Alas-painiketta. MPPT Control näyttää ensin arvoa hetken, sen jälkeen valittua päivää ja uudelleen arvoa. Kokonaiskäyttöaikatietoja tarkasteltaessa MPPT Control näyttää "TOTAL" (kokonaisajan arvo) painamalla Ylös- tai Alas-painiketta.

Painamalla SETUP-painiketta MPPT Control siirtyy takaisin Status-valikon aiheisiin aiheita katseltaessa tai takaisin aihevalikkoon arvoja katseltaessa.

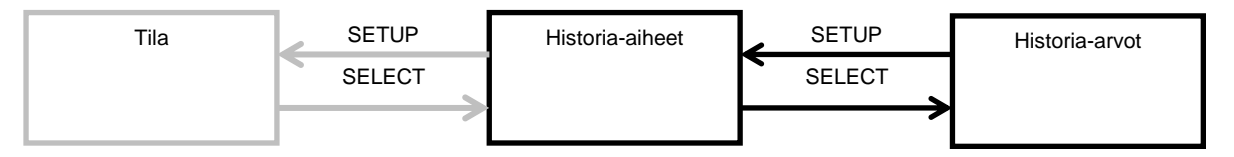

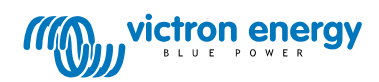

Arvovaihtoehdot on lueteltu alla olevassa taulukossa. 2 päivän historiatietojen tapauksessa vain \* symbolilla merkityt arvot ovat tarkasteltavissa.

| Kokonaiskäyttöaikaan liittyvät arvot |                     |                                                                                                    |
|--------------------------------------|---------------------|----------------------------------------------------------------------------------------------------|
|                                      | TOTAL YIELD*        | Kumulatiivinen tuotto viimeisimmästä historiatietojen nollauksesta                                                                                                    |
|                                      | MAX PANEL VOLTAGE   | Aurinkopaneelin maksimijännite viimeisimmästä historiatietojen nollauksesta                                                                                                    |
|                                      | MAX BATTERY VOLTAGE | Akun maksimijännite viimeisimmästä historiatietojen nollauksesta                                                                                                    |
|                                      | MIN BATTERY VOLTAGE | Akun minimijännite viimeisimmästä historiatietojen nollauksesta<br>(Käytettävissä vain MPPT-ohjelmistoversioilla >= 1.17)                                                                                                    |
| ≠ HISTORY                            | LAST ERRORS         | Viimeisimmät 4 virhettä viimeisimmästä historiatietojen nollauksesta<br>Näytön oikeassa alareunassa näkyvien palkkien lukumäärä ilmaisee<br>mikä neljästä virheestä näytössä on näkyvissä, 1 palkki vastaa<br>viimeisintä virhettä, 4 palkkia vanhinta virhettä. |
|                                      | Päiv                | ittäiset tiedot                                                                                                    |
|                                      | YIELD*              | Päivätuotto                                                                                                    |
|                                      | MAX POWER*          | Päiväkohtainen maksimiteho                                                                                                    |
|                                      | MAX PANEL VOLTAGE   | Päiväkohtainen aurinkopaneelin maksimijännite                                                                                                    |
| BAT HISTORY MAX                      | MAX BATTERY CURRENT | Päiväkohtainen akun maksimivirta                                                                                                    |
|                                      | MAX BATTERY VOLTAGE | Päiväkohtainen akun maksimijännite.                                                                                                    |
|                                      | MIN BATTERY VOLTAGE | Päiväkohtainen akun minimijännite.                                                                                                    |
|                                      | BULK TIME           | Päiväkohtainen bulkkilataustilan kesto                                                                                                    |
|                                      | ABSORPTION TIME     | Päiväkohtainen absorptiolataustilan kesto                                                                                                    |
|                                      | FLOAT TIME          | Päiväkohtainen kellutustilan kesto                                                                                                    |
| ≠ HISTORY                            | LAST ERROR          | Viimeisimmät 4 päiväkohtaista virhettä<br>Näytön oikeassa alareunassa näkyvien palkkien lukumäärä ilmaisee<br>mikä neljästä virheestä näytössä on näkyvissä, 1 palkki vastaa<br>viimeisintä virhettä, 4 palkkia vanhinta virhettä.                               |

### Settings-valikko

Settings-valikko aukeaa painamalla SETUP-painiketta 2 sekunnin ajan näytön ollessa Status-valikossa. Settings-valikon kautta on mahdollista tarkastella ja muokata sekä MPPT:n että MPPT Control -laitteen asetuksia. Näytössä näkyy ensin asetuksen nimi ja painamalla SELECT-painiketta näyttöön tulee näkyviin vastaava asetusarvo. Jos SELECT TO EDIT on tilassa OFF, arvo tulee näkyviin näyttöön ennen kuin sitä on mahdollista muokata painamalla SELECT-painiketta uudelleen. Jos SELECT TO EDIT on tilassa ON,

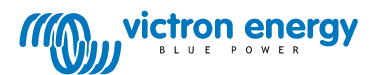

näytössä näkyy nykyinen asetusarvo ja voit muuttaa arvoa välittömästi. Jos LOCK SETUP on tilassa ON, asetuksia on mahdollista muokata vasta sen jälkeen kun LOCK SETUP on vaihdettu tilaan OFF.

Asetusarvon muuttaminen tapahtuu painamalla Ylös- tai Alas-painiketta. Numeeristen arvojen muuttaminen tapahtuu numero kerrallaan, numeron vaihto tapahtuu painamalla SELECT-painiketta. Tällöin SELECT-painikkeen painaminen tallentaa samalla asetusarvon. Ei-numeeristen arvojen tapauksessa SELECT-painikkeen painaminen tallentaa asetuksen.

Painamalla SETUP-painiketta MPPT Control siirtyy takaisin Status-valikon aiheisiin aiheita katseltaessa tai takaisin aihevalikkoon arvoja katseltaessa.

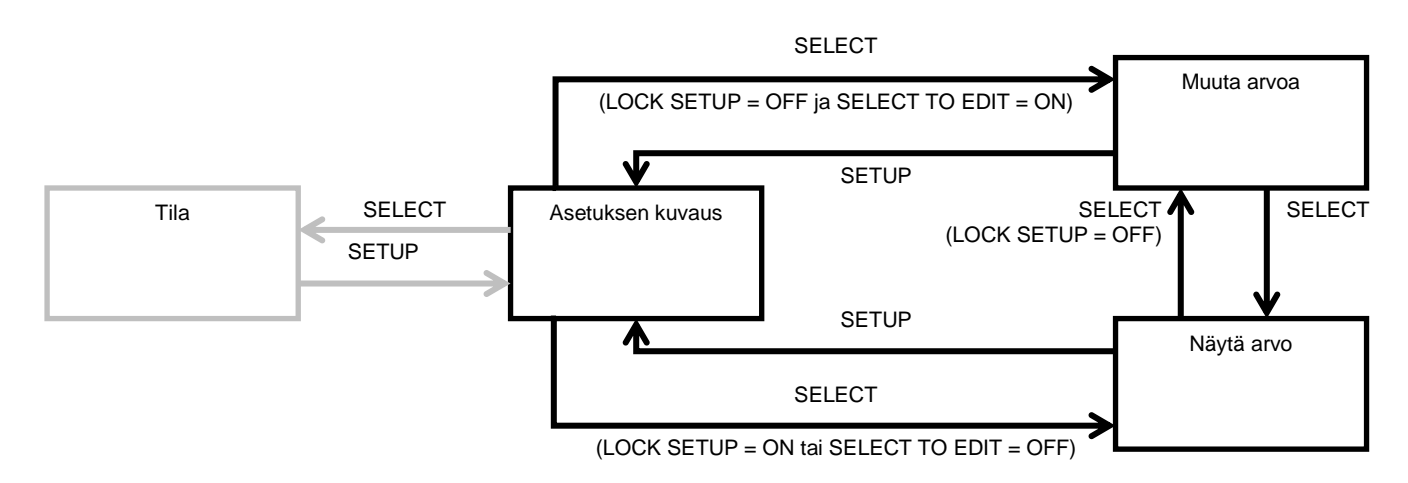

Asetusvaihtoehdot on lueteltu alla olevassa taulukossa. Asetuksien tarkemmat kuvaukset löytyvät MPPT:n käyttöohjeessa.

| 01 | LOCK SETUP            | Tilassa ON muita asetuksia ei voi muokata. Jos yrität muokata arvoa (pois lukien LOCK SETUP -asetusta), MPPT Control -laitteen näytössä näkyy "LOCK" sekä kyseisen asetuksen arvo.                                                                                                    |
|----|-----------------------|----------------------------------------------------------------------------------------------------|
| 02 | BATTERY VOLTAGE       | MPPT:n akkujänniteasetus. Jos asetus on tilassa AUTO, jännitelukeman edellä näkyy<br>kirjain A.                                                                                                    |
| 03 | BATTERY TYPE          | Akkutyyppi, jonka perusteella MPPT toimii. Mahdolliset asetusvaihtoehdot ovat FIXED<br>(kiinteä) ja USER (käyttäjä). Tilassa FIXED akkutyypin valinta tapahtuu MPPT:n<br>kiertosäätimen avulla. Tilassa USER kaikkia muita lataukseen liittyviä asetuksia on<br>mahdollista muokata.<br>Asetus vaihtuu tilaan USER automaattisesti lataukseen liittyviä asetuksia muokattaessa. |
| 04 | MAXIMUM CURRENT       | Maksimi latausvirta                                                                                                    |
| 05 | BULK TIME LIMIT       | Maksimi aika jatkuvassa bulkkilataustilassa                                                                                                    |
| 06 | ABSORPTION TIME LIMIT | Maksimi aika jatkuvassa absorptiolataustilassa                                                                                                    |
| 07 | ABSORPTION VOLTAGE    | Akkujännitetaso, jossa MPPT vaihtaa absorptiolataukseen                                                                                                    |
| 80 | FLOAT VOLTAGE         | Akkujännitetaso, jossa MPPT vaihtaa kellutuslataukseen                                                                                                    |
| 09 | TEMP COMPENSATION     |                                                                                                    |
| 10 | LOAD OUTPUT           | Kuormalähdön toimintatila.<br>Mahdolliset arvot:<br>OFF (pois), AUTO (= BatteryLife eli akun toiminta-aika), ALT1 (vaihtoehto 1), ALT2<br>(vaihtoehto 2), ON (päällä), USER1 (käyttäjä 1), USER2 (käyttäjä 2)                                                                                                    |
| 11 | LOAD SWITCH HIGH      | Korkeajännitetaso jossa LOAD OUTPUT (kuormalähtö) asetetaan USER1- tai USER2-<br>tilaan                                                                                                    |
| 12 | LOAD SWITCH LOW       | Matalajännitetaso jossa LOAD OUTPUT (kuormalähtö) asetetaan USER1- tai USER2-<br>tilaan                                                                                                    |
| 13 | CLEAR HISTORY         | MPPT:n historiatietojen nollaus                                                                                                    |
| 14 | FACTORY DEFAULTS      | Palauttaa MPPT:n asetukset takaisin tehdasasetuksiin                                                                                                    |
| 15 | BACKLIGHT INTENSITY   | MPPT Control -laitteen näytön taustavalon asetus                                                                                                    |
| 16 | BACKLIGHT ALWAYS ON   | Määrittää onko MPPT Control -laitteen näytön taustavalo aina päällä                                                                                                    |
| 17 | SCROLL SPEED          | Määrittää MPPT Control -laitteen näytön vieritysnopeuden                                                                                                    |
| 18 | SELECT TO EDIT        | OFF-tilassa MPPT Control näyttää ensin asetuksen arvon ja arvon muokkaus edellyttää<br>SELECT-painikkeen painamista                                                                                                    |
| 19 | AUTO LOCK             | ON-tilassa LOCK SETUP asettuu automaattisesti tilaan ON 2 minuuttia asetusarvon muuttamisesta.                                                                                                    |
| 20 | SOFTWARE VERSION      | Tuo näyttöön MPPT Control -laitteen ohielmiston versiotiedot                                                                                                    |

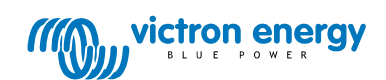

| 21 | SERIAL NR             | Tuo näyttöön MPPT Control -laitteen sarjanumeron |
|----|-----------------------|--------------------------------------------------|
| 21 | MPPT SOFTWARE VERSION | Tuo näyttöön MPPT:n ohjelmiston versiotiedot     |
| 21 | MPPT SERIAL NR        | Tuo näyttöön MPPT:n sarjanumeron                 |

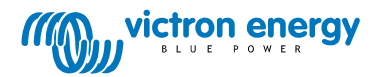